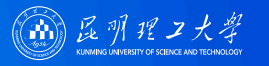

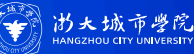

# 2<sup>\*</sup> ICME2024 第二届集成计算材料工程及工业应用研讨会

# 会议注册缴费、论文投稿 操作指南

<sup>22</sup> 07.12 ▶ 07.15 中国·大理

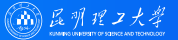

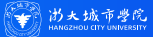

 登录大会官网: https://2024ICME.scimeeting.cn 或扫描右方二维码

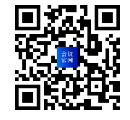

■ 点击个人注册缴费--点击新用户注册--完善相应信息--点击立即提交;

|                                                                                                    | CONTRACTOR OF A CONTRACTOR OF A CONTRACTOR OF | СО В 252.45 СО ВАЛАВО<br>22 19 20 20 СТАТО<br>ТО ВОЛОГО СТАТОТОВИТОВИТОВИТОВИТОВИТОВИТОВИТОВИТОВИТО                                                                                                    |
|----------------------------------------------------------------------------------------------------|----------------------------------------------------------------------------------------------------|----------------------------------------------------------------------------------------------------|
| Control to a solution     Control to a solution       53     54     54     53       74     55     53     53       74     54     54     55       74     55     55     55       74     55     55     55       74     55     55     55       74     55     55     55       74     55     55     55       74     55     55     55       74     55     55     55       74     55     55     55       74     55     55     55       74     74     74     74       74     74     74     74       74     74     74     74       74     74     74     74       74     74     74     74       74     74     74     74       74     74     74     74       74     74     74     74       74     74     74     74       74     74     74     74       74     74     74     74       74     74     74     74       74     74     74 |                                                                                                    | * 49780<br>Tituateon<br>* Alapa<br>* Alapa<br>* |
| 0                                                                                                    | Biolitecta, ISSA                                                                                                    | 0                                                                                                    |

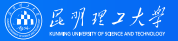

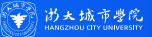

#### ■ 选择对应身份的注册项--下滑选择立即提交

| 🙁 个人中心   | E BLBBGHRHNIRRIGGRAUNG (GINER)                                                                                                    |  |
|----------|----------------------------------------------------------------------------------------------------|--|
| ▲ H页     | <b>\$</b> \$238                                                                                                    |  |
| ▲ 在线征火乐器 | ● 注意能数                                                                                                    |  |
| B HREE   | #1911年第 [2023年6日36月今期]                                                                                                    |  |
|          | CNY 1200.00                                                                                                    |  |
| ■ 个人信息   | 0 II.1.49523                                                                                                    |  |
| 0 8926   | 正式代表 [2024年5月36日之前]                                                                                                    |  |
|          | CHY 200.00                                                                                                    |  |
|          | 0 BB127                                                                                                    |  |
|          |                                                                                                    |  |
|          | Anne     Anne     Anne |  |
|          | APPE-BAINETVANIOUS, BADGULAET-DE, MINESSER, ATALEEE<br>NATURE, REMAINENER, REGENERATIONS                                                                                                    |  |
|          | 全部建筑                                                                                                    |  |
| D want   |                                                                                                    |  |
|          | 4                                                                                                    |  |

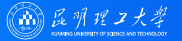

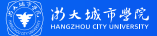

#### • 核对费用类型,确认无误后核对发票信息,并完善发票抬头,点击立即提交。

| 费用类型                                 |                                                |               |      |   |
|--------------------------------------|------------------------------------------------|---------------|------|---|
| 费用类型: 正:<br>费用金额: CN<br>返回重新选择好      | 式代表(2024年5月30日之前)<br>NY 2,000.00 未付款<br>##费用类型 | CNY 2000.00*1 |      |   |
| 发票信息                                 |                                                |               |      |   |
| 填写发票信息<br>"发票类型                      | 增值税普通电子发票                                      |               | ¥    |   |
| *收票人邮箱                               | 1434872460@qq.com                              |               |      |   |
| 选择发票抬头                               |                                                |               |      |   |
| 抽头: 云南小:<br>板号: 91530111<br>年公共型: 年公 | 本生会议重定有 ∠ ☆<br>WH#TTN/HOG<br>(有权号)             | ╋ 添加发票抬头      |      |   |
|                                      |                                                |               | 立即提交 | 6 |

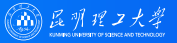

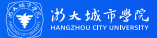

• 根据个人情况,选择对应的付款方式,点击确认付款,即可注册成功。

#### 订单信息

- 戶: 第二届集成计算材料工程及工业应用研讨会
- 商户订单: \$1682H20240429170553-m22623-u4444034-R2o17755061
- 晋 单 信 息: 正式代表(2024年5月30日之前)
- 金 额: CNY2,000.00

#### 支付方式

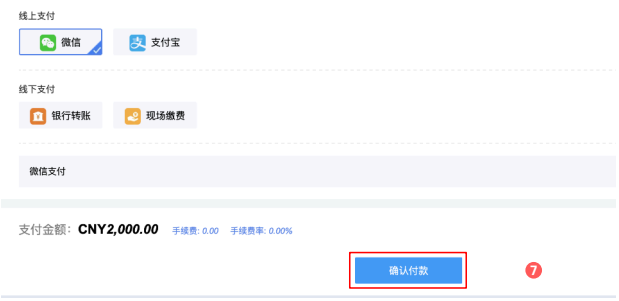

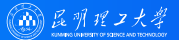

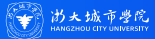

 登录大会官网: https://2024ICME.scimeeting.cn 或扫描右方二维码

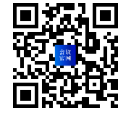

#### ■ 点击团体注册缴费--完善相应信息--点击立即提交;

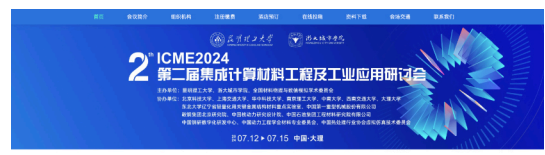

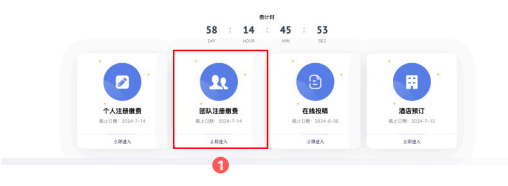

|                   | 1141 1411 |    |                  |     |     |
|-------------------|-----------|----|------------------|-----|-----|
|                   |           |    | 247.12+ 67.15 +8 |     |     |
| ① 适回会议首页          |           |    |                  |     | 使全道 |
| A 完善资料 "为必填项      |           |    |                  |     |     |
| * 手机号码            |           |    |                  |     |     |
| 18087800020       |           |    |                  |     |     |
| *团队联系人            |           |    |                  |     |     |
| <b>\$</b> *       |           |    |                  |     |     |
| · (ED)(E.10)      |           |    |                  |     |     |
| 细胞入               |           |    |                  |     |     |
| 电子邮箱              |           |    |                  |     |     |
| 1434872460@qq.com |           |    |                  |     |     |
| 请正确填写邮箱           |           |    |                  |     |     |
| 所属地区              |           |    |                  |     |     |
| 云南省               | <br>昆明市   | Ψ. | 官渡区              | . v |     |
| 料室/部门             |           |    |                  |     |     |
| 训输入               |           |    |                  |     |     |
| 行政职务              |           |    |                  |     |     |
| 1010.2            |           |    |                  |     |     |

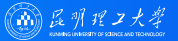

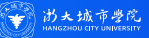

#### 🖷 点击团队成员管理,添加团队成员,

| 🛞 用户中心     | = #=6#                                           | 成计算材料工程及工。 | L应用研讨会        |                                             | 幸宇 🕶 | 🙉 用户中心     |     | NIERRI   | 算材料工程及工业应用研 |               |               |             |  |
|------------|--------------------------------------------------|------------|---------------|---------------------------------------------|------|------------|-----|----------|-------------|---------------|---------------|-------------|--|
| ▲ 首页       | <b>\$7</b> (01/17) (SAPETUR) (BRORING) (DACE245) |            |               | ● 首页<br>▲ 国际成品管理 ● 未室付 ● 已支付                |      |            |     |          |             |               |               |             |  |
| E 团队注册管理 ▲ | 一 云南小木!                                          | 由會议展這有限公司  |               |                                             |      | E 团队注册管理 🔺 | 100 | 11.01.05 | M.0. 10-0   | 7000 7000     | Bath A Margan | A 014 0 000 |  |
| 派加团队成员     | 欢迎云南小木虫                                          | 会议质宽有限公司参; | 102024 1E07 F | 113日-15日在云南大理风花雪月大酒古单办的第二届集成计算材料工程及工业应用研讨会。 | 炮的团队 | 用加闭队成员     | 已造  | A Peers  | 1           | -1799a -1799a |               |             |  |
| 团队成员管理     | -                                                |            | -             |                                             |      | 团队成员管理     |     | 1181-0   | 姓名          | 工作单位          | 注動費用實型        | 操作          |  |
| 国队交费管理     | 医队成员管理                                           | 订单管理       | 个人信息          |                                             |      | 团队交费管理     |     |          |             | 无数据           |               |             |  |
| 订单管理       |                                                  |            |               |                                             |      | 订单管理       |     |          |             |               |               |             |  |
| 打印团队注册表    | ① 温馨提示                                           |            |               |                                             |      | 打印团队注册表    |     |          |             |               |               |             |  |
| □ 成员邀请管理 ▼ |                                                  |            |               |                                             |      | 🔁 成员邀请管理 👻 |     |          |             |               |               |             |  |
| 前件提估管理 •   |                                                  |            |               |                                             |      | 🖬 即并如信管理 👻 |     |          |             |               |               |             |  |
| 田户基本信息     |                                                  |            |               |                                             |      | ■ 用户基本信息   |     |          |             |               |               |             |  |
| ⑤ 账号密码修改   |                                                  |            |               |                                             |      | S 账号密码修改   |     |          |             |               |               |             |  |
| ▶ 安全退出     |                                                  |            |               |                                             |      | ▶ 安全退出     |     |          |             |               |               |             |  |

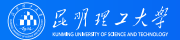

6

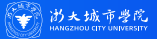

#### 🚺 团体代表注册

#### • 检索团队成员名字,确认无后添加新用户,完善新用户相应信息,点击立即提交。

| 🙆 用户中心               | □ 第二篇集成计算校41元号及工业公用用付合 (公 近回市内) 本水・                                                          | ●用户中心                                                                  | Þ¢) <u>≡</u> #=88.60#.98812.82.5.60.8000 ( <u>0.80189</u> )                                                                                                    | 77 |
|----------------------|----------------------------------------------------------------------------------------------|------------------------------------------------------------------------|----------------------------------------------------------------------------------------------------|----|
| ▲ 前页                 | B aksutr                                                                                     | <ul> <li>■ III</li> <li>■ III</li> <li>■ III</li> <li>■ III</li> </ul> | - 46040 (IRE).                                                                                                    |    |
| E EEUTE-EEA          | ②为道免重复委员,添加招认成员财,通为损姓名选家一下,委者系统里是否已经存在念英原加的成员。如无再点 顶加新用户 按钮面前。                               | 21025-4.5                                                              | 4.97472 ΠR.∖                                                                                                    |    |
| 活动的现在分               | <b>探索说明:</b><br>()通过手机号被索;                                                                   | 世界交換管理                                                                 | 12098 NRA                                                                                                    |    |
| 田以成员管理<br>(20.0 角新期) | (2)通过教务:他们各株美國学校里(共國学校少業要後入4个字,支持機械振要)<br>例:上海交進大学医学院周篇第六人民居用可以输入"上海"、交通大学、"第八"官"医学院"告行開始指案) | 13年世現<br>171日回日3月1日秋                                                   | 884 189 0 EX 0 EX 0 EX 0 KG                                                                                                    |    |
| 订单管理                 | 手机号 手机弓 触名 批名 工作单位 工作单位 居家 本人争会 深远新用户                                                        | • #528499                                                              | BD 88A                                                                                                    |    |
| 打印团队注册表              | <b>.</b>                                                                                     | • ###2399 •                                                            | NEWRON AND AND AND AND AND AND AND AND AND AN                                                                                                    |    |
| 2 成员激音管理 ▼           |                                                                                              | <ul> <li>用户基本信息</li> <li>動作密码体改</li> </ul>                             |                                                                                                    |    |
| 邮件短信管理 •             |                                                                                              |                                                                        | NEWTON CON WARTNEY                                                                                                    |    |
| 用户基本信息               |                                                                                              |                                                                        | 調査部設計で20年<br>総計学事業の設計: MUIZEAL 花用地電子開催的です。                                                                                                    |    |
| ⑤ 账号密码接改             |                                                                                              |                                                                        | 3645000 IRIGA<br>WIRK-X695102, 606: 2014-07-15                                                                                                    |    |
|                      |                                                                                              |                                                                        | 10日本10日間<br>10日本<br>10日本<br>11日本<br>10日本<br>10日本 |    |
|                      |                                                                                              |                                                                        | 0.000                                                                                                    |    |

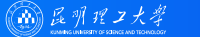

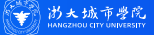

选择对应身份选项,点击立即提交,即可完成成员添加,重复以上操作可添加多名团队成员,需要注意的是,您需要把自 己添加为团队成员,点击本人参会,勾选信息,重复以上步骤即可添加完成。

| 😣 用户中心                                   | Ξ     | R_#RRHHHIRRIG (@ 1882) 77 - | ▲ 田区                                  | E muzin+a                                                          |  |  |  |  |  |
|------------------------------------------|-------|-----------------------------|---------------------------------------|--------------------------------------------------------------------|--|--|--|--|--|
| ▲ 苗页                                     |       | 入還加中宾                       | III III III III III III III IIII IIII | ON-MARKER PHOTORE MARKORS, T REFERENCES OF PHOTOR MILES PHOTOR COM |  |  |  |  |  |
| 😫 国际注册管理 🔺                               |       |                             | 湖和田林成長                                |                                                                    |  |  |  |  |  |
| 源加速队成员                                   | 91223 |                             | 送队成员管理                                |                                                                    |  |  |  |  |  |
| 团队成员管理                                   | 0     | 注册繳費                        | 国队交费管理                                | 手机导 手机号 姓名 然名 工作学位 工作学位 使发 本人参会 武士新用户                              |  |  |  |  |  |
| 团队交费管理                                   |       |                             | 订单管理                                  | ● #53103# 孝宇 元泰小本朱白设置郑电强公司 1434****40280a.com 1558****5020 北江美 大村和 |  |  |  |  |  |
| 订单管理                                     |       | 学生代表 (2024年5月30日之期)         | 打印团队注册表                               | > 未該新認罪要約 + 池山田川中                                                  |  |  |  |  |  |
| 打印团队注册表                                  |       | CNY:1200.00                 | <ul> <li>建造業清整理</li> </ul>            |                                                                    |  |  |  |  |  |
| 成员邀请管理 •                                 |       | ● 统上应学生证明                   | 部件规语管理 •                              |                                                                    |  |  |  |  |  |
| 即件短信管理 ▼                                 |       | 正式代表 (2024年5月30日之期)         | 11.戶基本信息                              |                                                                    |  |  |  |  |  |
| 用户基本信息                                   |       | CNY:2000.00                 | 8 服号密码修改                              |                                                                    |  |  |  |  |  |
| A 10 10 10 10 10 10 10 10 10 10 10 10 10 |       |                             |                                       |                                                                    |  |  |  |  |  |
|                                          | 0     | 温馨提示                        |                                       |                                                                    |  |  |  |  |  |
|                                          |       | <b>建国上一页</b> 立即建交           | ₩ 安全選出                                |                                                                    |  |  |  |  |  |
| ▶ 安全道出                                   |       |                             |                                       |                                                                    |  |  |  |  |  |
|                                          |       | 0                           |                                       |                                                                    |  |  |  |  |  |

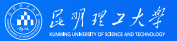

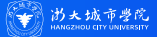

#### 点击团队缴费管理,勾选需要缴费的成员,选择需要支付的个数,点击批量支付注册费。

| 😣 用户中心       | 三 第二編集成计算材料工程及工业应用研讨会 (企 适应定用)                                                         |  |
|--------------|----------------------------------------------------------------------------------------|--|
| 🌰 首页         | 爲 IBL以就量支付 ● 未支付 ● 已支付                                                                 |  |
| 😫 团队注册管理 🔺   | 注册号 注册号 姓名 然名 工作单位 工作单位 搜索 十 海加团队成员 未交注册员                                              |  |
| 潘加团队成员       | 这 注册系 姓名 工作单位 注册费用册则 操作                                                                |  |
| 团队成员管理       | 24         张三         五南小木虫会议展览有限公司         正式代表 (2024年5月30日之前) CNY2000.00         / 窗 |  |
| 团队交费管理       |                                                                                        |  |
| 订单管理         |                                                                                        |  |
| 打印团队注册表      |                                                                                        |  |
| 🖪 成员邀请管理 🛛 👻 |                                                                                        |  |
| 🖴 邮件短信管理 🛛 👻 |                                                                                        |  |
| ■ 用户基本信息     |                                                                                        |  |
| ⑤ 账号密码修改     |                                                                                        |  |
|              | 9                                                                                      |  |
|              | 请填写支付个数 🔹 🛤 🖬 🖬 🖬 🖬 🖬                                                                  |  |
| ▶ 安全退出       |                                                                                        |  |

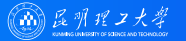

B

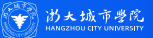

#### 📕 团体代表注册

#### • 核对发票信息,点击立即提交,选择对应支付方式,点击确认付款,即可完成注册。

10

| 🙉 用户中心                                                  | E 8169                                                        | MH MHINDIG           | AREHA (QURER)                                      |             |                          |              | 77 -               | ☆☆ 会务通学术会议服务平台 统一收费平台                                                                                                    |
|---------------------------------------------------------|---------------------------------------------------------------|----------------------|----------------------------------------------------|-------------|--------------------------|--------------|--------------------|----------------------------------------------------------------------------------------------------|
| ● 前页                                                    | • 费用类型                                                        |                      |                                                    |             |                          |              |                    |                                                                                                    |
| ■ 成队注册管理 ▲<br>派加民队成员<br>可以《方用管理                         | 対名<br>初三<br>字平                                                | 注册分类<br>注册最数<br>注册数数 | 貢用类型<br>正式代表 (2004年5月20日之前)<br>正式代表 (2004年5月20日之前) | TSH ONY ONY | 費用<br>2000.00<br>2000.00 | 設證<br>1<br>1 | 支付状态<br>序交费<br>序交费 | 订单信息         // 第二目前の下部にTREIIになる時代でき           用         // / 第二目前の目前1990014-00024-00014014           費         () 1988020014910014-00024-0014014           費         () 1880020014910014-00024-0014014           費         () 1880020014910014-00024-0014014           費         () 1880020014910014-00024-0014014           () 1890020014910014-00024-0014014           () 1890020014910014-00024-0014014           () 1890020014910014-00024-0014014           () 1890020014910014-00024-0014014           () 1890020014910014-00024-0014014           () 1890020014910014-00024-0014014           () 189002001491014-00024-001404           () 189002001491014-00024-001404           () 189002001491014-00024-001404           () 189002001491014-001404           () 189002001491014-001404           () 189002001491014-001404           () 189002001491014-001404           () 189002001491014-001404           () 189002001491014-001404           () 189002001491014-001404           () 189002001491014-001404           () 189002001491014-001404           () 189002001491014-001404           () 189002001491014-001404           () 189002001491014-001404           () 189002001491014-001404           () 1890020014-001404           () 189 |
| 阔队交费管理<br>订单管理                                          | 发展信息                                                          |                      |                                                    |             |                          |              |                    | 支付方式<br>42.500                                                                                                    |
| 打印团队12册表<br>國 成员邀请管理 👻                                  | 項写发票性息<br>"发展类型                                               | 增值托普通电子发展            |                                                    | Ŧ           |                          |              |                    | 1790 2 2 2 1 1 1 2 2 2 1 1 2 2 2 2 2 2 2 2                                                                                                    |
| <ul> <li>一部件起信管理</li> <li>平</li> <li>一用户基本信息</li> </ul> | <ul> <li>2000人前相</li> <li>送採波原指头</li> <li>抽头: 云南小3</li> </ul> | 1434872483@qq.co     | m<br>7                                             |             |                          |              |                    | C 1977103 C 1646.0                                                                                                    |
| ● 账号管码师次                                                | 戦号: 91530111<br>单位资源: 单位                                      | IMASPTAFH3G<br>(有税号) | + 激加发票抬头                                           |             |                          |              |                    | 交付金額: CNY4,000.00 +485 cm +4858 cm.                                                                                                    |

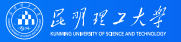

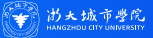

#### ■ 登陆个人中心,选择在线征文投稿,点击开始提交。

| 💧 首页     | 在线位文投稿                                                                                                    |
|----------|----------------------------------------------------------------------------------------------------|
| ▲ 在线征文投稿 | 向读投稿 3月 填写作者信息 填写稿件内容 線件預览 完成技稿                                                                           |
| ▶ 报名参会   |                                                                                                    |
| 阳 酒店預订   | 凡与会议主题相关的研究成果均可以图文摘要的形式投稿并进行会议报告。<br>图文摘要控制在A4纸1页之内,字数在500字以内,并附相关的图表。请在款稿日期前通过投稿链接在线投稿:摘要载止日期2024年6月30日。 |
| 📋 支付订单管理 | 会议包括但不限于以下主题:                                                                                             |
| ■ 个人信息   | 年辰日,并有十二年间可元近版<br>集成计算材料工程的工业应用<br>· 材料的多尺度機拟计算多数据库                                                       |
| ● 账号密码   | <ul> <li>材料热制造过程全流程模成仿真</li> <li>材料与构件展役性能评价</li> <li>结构优化设计及设备制造</li> </ul>                              |
|          | 已與读要求 开始摧交 1                                                                                              |

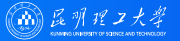

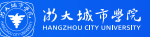

#### ■ 填写相应信息,点击下一步。

在线征文投稿

|              | INTERNET MARKED |               | In AL PROP | -         |
|--------------|-----------------|---------------|------------|-----------|
| · PERCAMPANA | W-91PHIA TILINA | 44-9396177312 | - MIT2026  | 201433.00 |

#### 我是第一作者请直接勾选,若不是第一作者则直接在下方填写

| 中文姓名        |                        |
|-------------|------------------------|
| 姓的拼音        |                        |
| 名的拼音        |                        |
| 所在省份        | 请选择省份 👻                |
| 工作单位*       |                        |
| ELV/DD/11   |                        |
| (1004044)   |                        |
| 1 204-4046  |                        |
| RP-XX.RP-IM |                        |
| 手机号码        |                        |
| 电子邮箱        |                        |
| 出生日期        |                        |
| 上一步   阅读源   | 0 T-#1#\$\$\$\$\$#\$\$ |

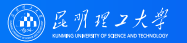

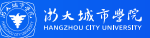

核对论文所在单位,如果没有点击添加单位,核对论文所有作者,多位作者的请添加其他作者,核对无误后点击下一步。
在线征文投稿

| /本篇论文所有单位 添加单位            |                                                                 |         |
|---------------------------|-----------------------------------------------------------------|---------|
| 1. 云南小木虫会议展览有限公司          |                                                                 | ↑ ↓ ∠ 💼 |
| 本篇论文所有作者 通加其他作者 第 1 作者    | 1                                                               | ,       |
| 姓名:李宇<br>选择该作者所属单位:云南小木虫; | <ul> <li>该作者是通讯作者</li> <li>该作者是发言作者</li> <li>这風览有限公司</li> </ul> | £       |

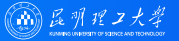

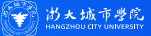

### 📔 征文投稿

■ 根据投稿内容,选择对应的交流类型,并填写相应的内容,选择需要上传的附件(ppt/pptx),点击下一步。

| 在线征文投稿               |                                                                    |      |
|----------------------|--------------------------------------------------------------------|------|
| 國读投稿须知               | ● 填写作者及单位信息 集写载作内容 積件預定 完成投稿                                       |      |
| 拟交流类型                | ○ 仅刊印 ○ 大会主題发言 ○ 分会考題报告                                            |      |
| 主题分类                 | 請送择                                                                | Ŧ    |
| 中文题目                 |                                                                    |      |
| <b>挟要</b> *          | B I 2 X X                                                          | 字符:0 |
| 是否作会议报告 <sup>•</sup> | 诸选择                                                                | Ŧ    |
| 关键字                  |                                                                    |      |
| 图文摘要附件*              | <ul> <li>◆ 法用面女病要别件</li> <li>■</li> <li>上代文件型: pxt pixt</li> </ul> |      |
| 上一步 填写作者信            | 13 <u>7-0   MrHz</u>                                               |      |

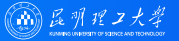

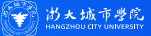

### 📔 征文投稿

■ 根据投稿内容,选择对应的交流类型,并填写相应的内容,选择需要上传的附件(ppt/pptx),点击下一步。

| 在线征文投稿               |                                                                    |      |
|----------------------|--------------------------------------------------------------------|------|
| ● 阅读投稿须知             | ● 填写作者及单位信息 集写载作内容 積件預定 完成投稿                                       |      |
| 拟交流类型                | ○ 仅刊印 ○ 大会主題发言 ○ 分会考題报告                                            |      |
| 主题分类                 | 請送择                                                                | Ŧ    |
| 中文题目                 |                                                                    |      |
| <b>挟要</b> *          | B I 2 X X                                                          | 字符:0 |
| 是否作会议报告 <sup>•</sup> | 诸选择                                                                | Ŧ    |
| 关键字                  |                                                                    |      |
| 图文摘要附件*              | <ul> <li>◆ 法用面女病要别件</li> <li>■</li> <li>上代文件型: pxt pixt</li> </ul> |      |
| 上一步 填写作者信            | 13 <u>7-0   MrHz</u>                                               |      |

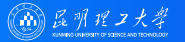

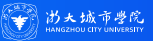

- 预览稿件,确认无误后点击下一步。
- 在线征文投稿 ☑ 阅读投稿须知 ◎ 填写作者及单位信息 ◎ 填写稿件内容 稿件预览 完成投稿 拟交流类型: 分会专题报告 主题分类: 投稿 > 集成计算材料工程的研究进展 123 李宇。 云南小木虫会议展览有限公司 123 关键字: 123 图文摘要附件:点击查看

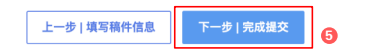

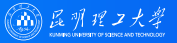

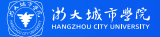

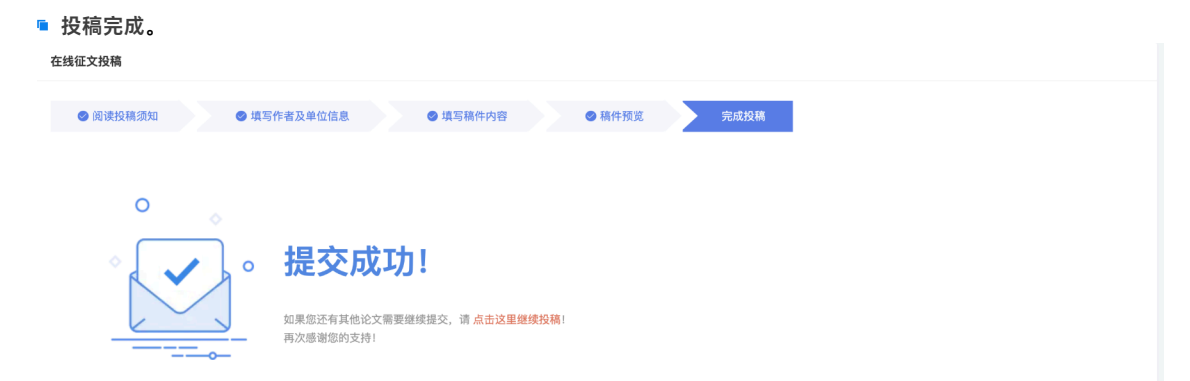